# **Operations Manual**

# WanRaptor<sup>™</sup> Network Emulator

6/8/2020

Publication Number: 719009 Rev-B

# **Table of Contents**

| Introduction                                            |
|---------------------------------------------------------|
| Hardware Installation2                                  |
| GUI Access from a Web Browser                           |
| GUI Access via MGMT 1 LAN Port3                         |
| Overview / Basic Operation                              |
| Emulation Tab4                                          |
| Data Entry and Impairment Direction4                    |
| Types of Latency Emulation Supported4                   |
| Packet Loss Types and Setting5                          |
| Bandwidth Setting5                                      |
| Packet Reordering5                                      |
| Log Tab6                                                |
| Output Log File Data                                    |
| System Performance Tab7                                 |
| System Settings Screen Tab7                             |
| Box Info Tab – Time Set / Time NTP Sync7                |
| Management Port Settings Tab7                           |
| System License Types, Updates and Security Tab8         |
| Support Tab8                                            |
| Admin Tab8                                              |
| VLAN Emulation - Overview / Basic Operation             |
| CPU Cores – Core Count, Utilization During Emulations11 |
| For support:                                            |

| Figure 1 - Status of LAN Ports         | 2 |
|----------------------------------------|---|
| Figure 2 - Typical Application         | 2 |
| Figure 3 - Emulation Tab               | 4 |
| Figure 4 - Log Tab of Emulation Stats  | 6 |
| Figure 5 - System Performance Tab      | 7 |
| Figure 6 - System Settings Tab         | 8 |
| Figure 7 - Example of VLAN Application | 9 |
|                                        |   |

### Introduction

The **WanRaptor**<sup>™</sup> Network Emulator is an easy to use, economical test solution to validate your network applications in a lab environment by emulating Ethernet Bandwidth, Latency, Loss, Re-Ordering and Jitter of wide area networks. The **WanRaptor**<sup>™</sup> is a COTS embedded hardware system supporting 10/100/1000, 10G, 25G and 40G optional interfaces provided on Intel Server PCIe NIC Cards. The product has an easy to use Graphical User Interface(GUI) and allows changes on-the-fly for real time test and result monitoring. Packet throughput is line rate for 10/100/1000 and 10G interfaces by use of user space drivers embedded in the product. The **WanRaptor**<sup>™</sup> Network Emulator supports bridge or routing.

Configuration and control of the **WanRaptor™** Network Emulator is accomplished from a Personal Computer(PC) and a web browser supporting Google Chrome(preferred) or Firefox.

The **WanRaptor**<sup>™</sup> has a handy visual bar at the top of the GUI indicating each LAN port current status.

| NP.                                                             | MGMT1                  | MGMT2          | ENP4S0F0      | ENP4S0F1 | ENS3F0     | ENS3F1 | ENS3F2 | ENS3F3           | ENS7F0   | ENS7F1            |
|-----------------------------------------------------------------|------------------------|----------------|---------------|----------|------------|--------|--------|------------------|----------|-------------------|
| WanRaptor"                                                      | 0                      |                |               | 0        |            | 0      |        |                  |          | ۲                 |
| NETWORK EMULATOR                                                | 1Gbps                  | 1Gbps          | 10Gbps        | 10Gbps   | 1Gbps      | 1Gbps  | 1Gbps  | 1Gbps            | OKbps    | OKbps             |
| Box ID: WanRaptor<br>Serial Number: 1234<br>2018/09/04-10:43:06 | Interfaces Status Leds | s: 🜔 Up 🏮 Dowr | n 🥚 Emulating |          | Emulations | OLogs  |        | ØSystem Settings | @Support | \varTheta admin 👻 |

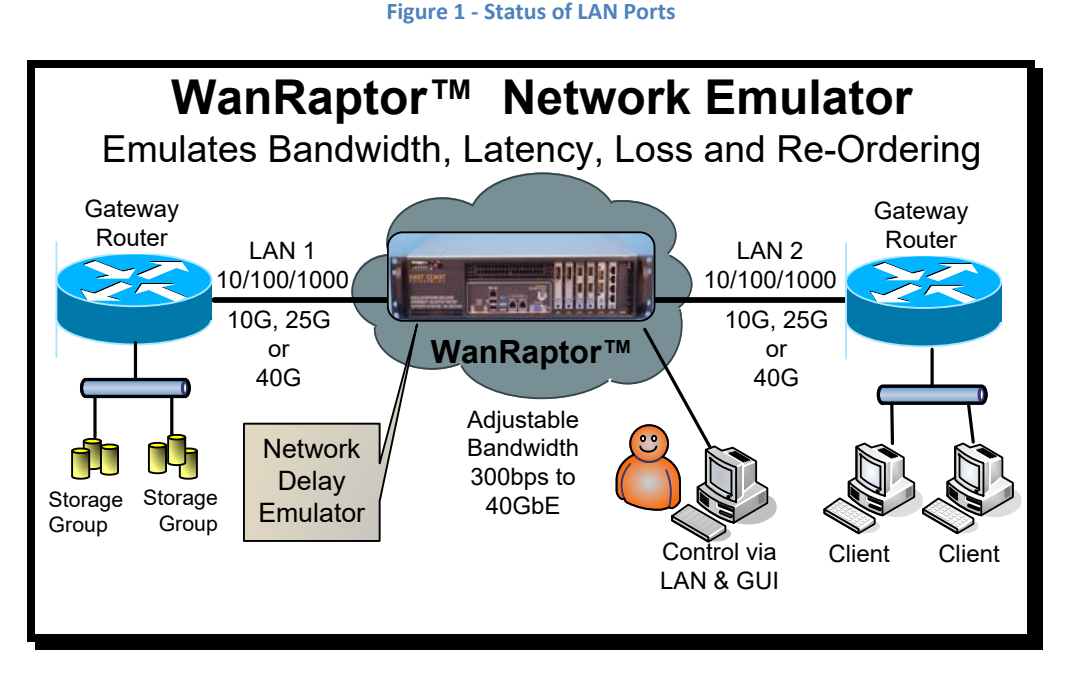

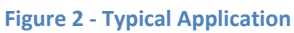

### Hardware Installation

Select a location that allows ventilation around the **WanRaptor**<sup>™</sup>. Plug in straight CAT-5 LAN cables for MGMT 1 to your local PC LAN Port. You may also connect MGMT 2 to configure a static IP Address for your local LAN access. Connect the power cord to the **WanRaptor**<sup>™</sup> and depending on the model turn on the Power Supply Switch. Now, press the **WanRaptor**<sup>™</sup> power ON button on the front panel. Allow the **WanRaptor**<sup>™</sup> 3-4 minutes to boot and you should hear a small beep. Now, you may access the GUI from your PC.

### GUI Access from a Web Browser

### GUI Access via MGMT 1 LAN Port

1) Set your PC Ethernet Port to 192.168.1.90 and subnet 255.255.255.0

2) WanRaptor<sup>™</sup> GUI supports: Google Chrome(best) or Firefox

3) Open your browser on your PC and type in the top address bar: 192.168.1.100:8080

The GUI web login page will appear and the user should enter as follows:

User ID: admin Password: golf

4) After successful connection to the **WanRaptor**<sup>™</sup>, click on the **SYSTEM SETTINGS** tab, then click on the **MANAGEMENT PORT SETTINGS** tab to change MGMT 2 IP Address as required for your local network. In the event you cannot access MGMT 2, MGMT 1 IP Address is hard coded and is always reachable. **NOTICE:** 

MGMT 1 & MGMT 2 may not be on the SAME IP ADDRESS RANGE

# Overview / Basic Operation

1) . The **WanRaptor**<sup>™</sup> is installed between two LAN segments and will emulate your Wide Area Network(WAN). Simply connect the LAN cables as desired to the available emulation ports.

EXAMPLE: Router----LAN Cable---- WanRaptor<sup>™</sup>----LAN Cable----Router

2) From the user's PC, access the **WanRaptor**<sup>™</sup> via MGMT 1 or MGMT 2 LAN Ports to your PC. Then, from your PC Web Browser, Login with username and password to access the **WanRaptor**<sup>™</sup> operation menu's

2) Select **Emulation Tab**, enter a test name, then select the LAN ports available for testing in the LAN port pull down bar

3) Select Bridge / Route Tab and enter your selection

4) Select **Default Rules Tab** and you will see left and right side emulation settings. Enter the emulation profile settings on the left hand entries. If you want both LAN ports to have the same emulation settings you can simply leave the "Set different configuration" without a check mark. When all emulation rules are entered, click **SAVE at the bottom right of the GUI**.

5) Monitor your results on the **Logs Tab** which has real-time counters for TX/RX Packets/Bytes, Dropped Frames/Bytes, Reordered Frames/Bytes, Bit Rate/Frame Rate and Loss shown in Bytes/Packets. The log screen shows each LAN segment and also has a button for **Reset Counters** for each LAN port.

6) **Changes-On-The-Fly** are supported while an emulation is running. Simply click **Edit** on the emulation profile and the user may change the set Delays, Loss or other impairments. When changing delay Types such as **Constant** to **Exponential Delay**, the user must stop the running profile. It is recommended to change only the base settings you have entered in the profile, ie...delay, loss % ect.... So, if the user has delay and loss as impairments, you may freely change them. But if adding other impairments it is recommended to stop the profile and change impairment types. *If testing Inter Packet Gap the user must stop and start the emulation if changing delays in the current software release.* 

### **Emulation Tab**

The **WanRaptor**<sup>™</sup> allows data entry in whole numbers such as 10 or 25, 100ms of constant delay. The **WanRaptor**<sup>™</sup> also allows decimal inputs such as 10.2 or 25.5 or 100.8ms of constant delay. The delay accuracy is within 50µ worst case for frame sizes 2000 and under. Larger frames such as 9000 may be slightly higher tolerances.

|                                      | MGMT1                      | MGMT2        | ENP4S0F0        | ENP4S0F1 | ENS3F0      | ENS3F1           | ENS3F2                 | ENS3F3              | ENS7F0              | ENS7F         |
|--------------------------------------|----------------------------|--------------|-----------------|----------|-------------|------------------|------------------------|---------------------|---------------------|---------------|
|                                      | 0                          | ۲            | 0               |          |             | U                |                        |                     |                     | ۲             |
| ORK EMULATOR                         | 1Gbps                      | 1Gbps        | 10Gbps          | 10Gbps   | 1Gbps       | 1Gbps            | 1Gbps                  | 1Gbps               | OKbps               | OKbps         |
| anRaptor<br>nber: 1234<br>4-10:43:06 | Interfaces Status Led      | s 💽 Up 🛑 Oc  | wn 🥚 Emulating  |          | Emulations  | OLogs            | OSystem Performance    | ØSystem Setting     | s @Support          | \varTheta adm |
| ofile Settings B                     | ridge/Route D              | efault Rules |                 |          |             |                  |                        |                     |                     |               |
| enp4s0f0 -> enp4s0                   | 0f1                        |              |                 |          | enp4s0f1 -> | enp4s0f0         |                        | Set d               | lifferent configura | tion: 🗉       |
| Delay Settings                       |                            |              |                 |          | Delay Se    | ttings           |                        |                     |                     |               |
| Delay Type                           |                            |              |                 |          | Delay Typ   | pe               |                        |                     |                     |               |
| Constant                             |                            | × *          |                 |          | Consta      | nt               | ÷                      |                     |                     |               |
| Delay Value                          |                            |              | Allows          |          | Delay Va    | lue              |                        |                     |                     |               |
| 35.5                                 |                            | ms           | Decima          | I Entry  | 35          |                  | ms                     |                     |                     |               |
| Range: 0-8000 ms                     |                            |              | Such a          | s 35.5   | Range: 0-8  | 00ms             |                        |                     |                     |               |
| Loss Settings                        |                            |              |                 |          | Loss Sett   | ings             |                        |                     |                     |               |
| Loss Type                            |                            |              |                 |          | Loss Type   | e                |                        |                     |                     |               |
| Select                               |                            | *            |                 |          | Select.     |                  | *                      |                     |                     |               |
| Bandwidth Settir                     | ngs                        |              |                 |          | Bandwid     | th Settings      |                        |                     |                     |               |
| Bandwidth                            |                            |              | <u> </u>        |          | Bandwid     | th               |                        |                     |                     |               |
| Ex; 10.5Mbps                         | G                          | bps •        | Alows (         | changes  | Ex: 10.5    | 5Mbps            | Gbps *                 |                     |                     |               |
| Range: from 1kbps to                 | o selected interface bitra | ate          | on the          |          | Range: from | n 1kbps to selec | cted interface bitrate |                     |                     |               |
| Packet Reorderin                     | ng Settings                |              |                 |          | Packet Re   | eordering Se     | ttings                 |                     |                     |               |
| Reorder Delay                        |                            | Reor         | der Probability |          | Reorder     | Delay            |                        | Reorder Probability |                     |               |
| Ex: 150ms                            |                            | ms Ex        | 42%             | %        | Ex: 150     | ms               | ms                     | Ex: 42%             |                     | %             |
| Range: 0-800ms                       |                            | Rang         | n 0-100%        |          | Range: 0-8  | 00ms             |                        | Range: 0-100%       |                     |               |

Figure 3 - Emulation Tab

### Data Entry and Impairment Direction

It is important to understand the direction when applying impairment on the **WanRaptor**<sup>™</sup> Emulation data entry screen. If the user has for example Ethernet Port 0 and Ethernet Port 1. The entry on the Emulation screen on the left is Ethernet 0. If the user adds Loss , then the loss will be data flowing BACK to Ethernet Port 0. Port 0 Loss Direction *←*---- Port 1--*→*No Loss

#### Types of Latency Emulation Supported

The **WanRaptor**<sup>™</sup> supports four different types of latency in the current software release.

**1) Constant Latency** – Allows the user to set a fixed constant latency. The constant latency may be the same for each LAN port, or the latency on each port may be set for split delays.

**2)** Uniform Delay – each incoming packet is first assigned a random delay drawn from the selected distribution; then, the packet is enqueued for transmission.

At low packet rates(70% of the LAN Bandwidth, you should observe the following:

- uniform distribution with min= m and max= M:
- min delay = m
- max delay = M
- avg delay = (M-m)/2

**3)** Exponential Delay – each incoming packet is first assigned a random delay drawn from the selected distribution; then, the packet is enqueued for transmission.

At low packet rates(70% of the LAN Bandwidth, you should observe the following:

- exp delay with min= m and avg= a
- min delay = m
- max delay = 4 a
- avg delay = a

**4) Inter Packet Gap** – Applies a random inter-packet gap between Min Gap and Max Gap milliseconds. Parameters: Min Gap; Max Gap; Delay.

Primarily directed at creating Jitter in high speed packet streams by specifying an inter-packet gap. Ideal for emulating flows being held up and then bunching which can be very useful for certain streaming video tests. **NOTE:** <u>Inter Packet Gap</u> currently does not support Changes-On-The-Fly

#### Packet Loss Types and Setting

The **WanRaptor**<sup>™</sup> supports two different types of packet loss in the current software release. This is generally useful to emulate random loss.

**1)** Loss Percentage(%) – Allows the user to set a fixed packet loss by whole number entries or decimal entries: examples: 1, 2, 5, 10 or 0.0001, 0.001, 0.01, 1.5

**2)** Loss BERT – Allows the user to set a fixed packet loss by Bit Error Rate(BERT) entries: example: 10E-3

### **Bandwidth Setting**

The **WanRaptor**<sup>™</sup> supports bandwidth throttling via this setting and the entry is whole numbers or decimal. The bandwidth may match each port or the unit supports split speeds. It is important to understand that a bandwidth pipe set smaller than your traffic pipe may result in packet loss.

Bandwidth Settings – Gbps, Mbps or Kbps
 Examples: 1 Gbps, 500 Mbps, 100, Mbps
 NOTE: Use Kbps setting when the LAN Link Bandwidth is below 10 megabits for best accuracy.

### **Packet Reordering**

The **WanRaptor<sup>™</sup>** supports packet reordering in a unique design method over competing products for packet reordering. Most products will drop packets in reordering which will dilute testing results. The **WanRaptor<sup>™</sup>** will not drop packets during testing until the user fills the available LAN bandwidth past 80% capacity.

This option enables the emulation of packet reordering and it requires two parameters:

- a reordering probability, p

- a packet hold delay, h

The reordering is performed *before* the delay emulation, by selecting the incoming packets at random, with probability p, and pushing them to a "hold back" queue, where they remain for the chosen h amount of time, after which they are inserted in the output queue. While

they are kept in the hold-back queue they can be overcome by later packets, thus emulating packet reordering in the network.

Note that no further reordering goes on in the hold-back queue. Moreover, packets selected for reordering are never selected for reordering again, once they come out of the hold-back queue. Therefore, in a sufficiently long test, the parameter p directly translates into the fraction of reordered packets.

Since the reordering is operated before, and independently of, the delay emulation, the reordered packets will experience the h delay in addition to any configured delay. At low packet rates, you should observe the following:

- constant delay  $\boldsymbol{d}$
- min delay: d
- max delay: d + h
- avg delay: d + ph
- **uniform delay** with minimum *m* and maximum *M*
- min delay: *m*
- max delay: M + h
- avg delay: (M + m)/2 + ph
- **exp delay** with average *a* and minimum *m*
- min delay: m
- max delay: 4 *a* + *h*
- avg delay: a + ph

## Log Tab

The **WanRaptor**<sup>™</sup> supports real time statistics for TX/RX Packets/Bytes, Dropped Frames/Bytes, Reordered Frames/Bytes, Bit Rate/Frame Rate and Loss shown in Bytes/Packets. The log screen shows each LAN segment and also has a button for **Reset Counters** for each LAN port.

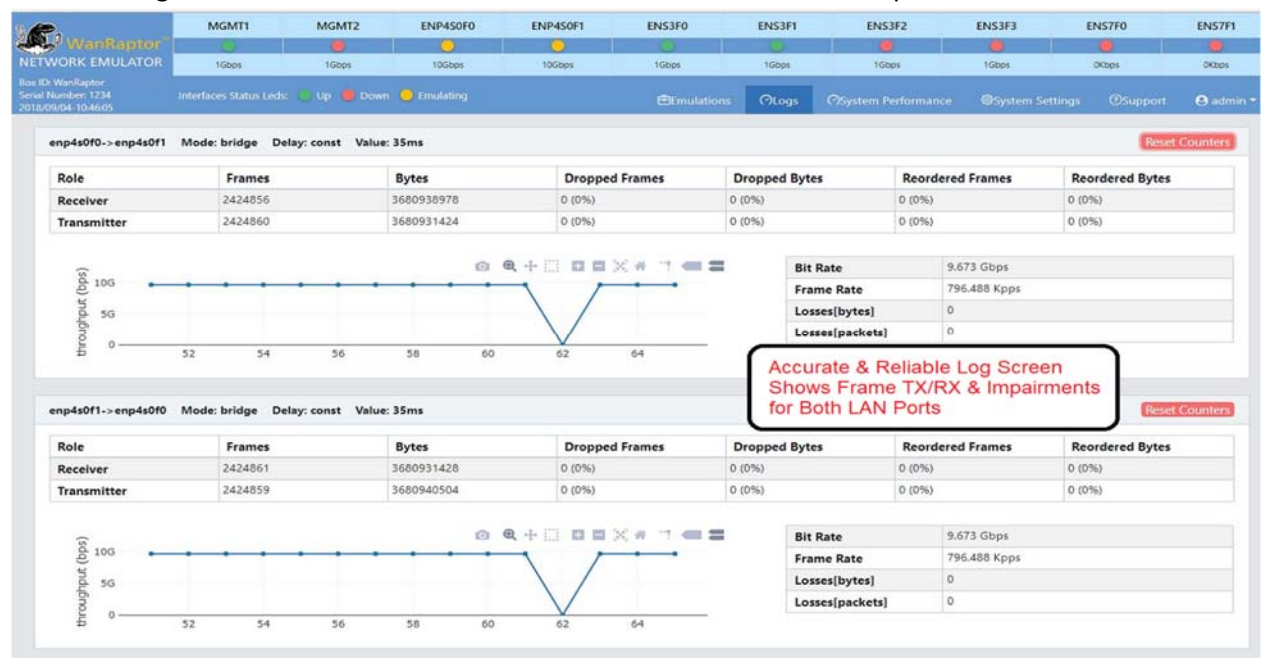

Figure 4 - Log Tab of Emulation Stats

### Output Log File Data

The **WanRaptor**<sup>™</sup> supports two methods of exporting log files. The pre-formatted text(.txt) for the user shows all emulation name, date and all data and useful for test report retention. The unit supports Excel(.xls) or compatible that allows the user to format the data to your preference.

# System Performance Tab

The **WanRaptor<sup>™</sup>** supports a useful feature in the Performance Tab for monitoring the system resources at a fundamental entry level, yet important to users for reference. When the user clicks START of an emulation, the **WanRaptor<sup>™</sup>** software will bind threads to processor cores for running an emulation. Each system sold has INTEL XEON processors with a defined number of cores. The **WanRaptor<sup>™</sup>** runs the GUI system on 2-cores and the rest are for the emulations. The System Performance Tab is an easy way to monitor the core usage and how hard the **WanRaptor<sup>™</sup>** is working.

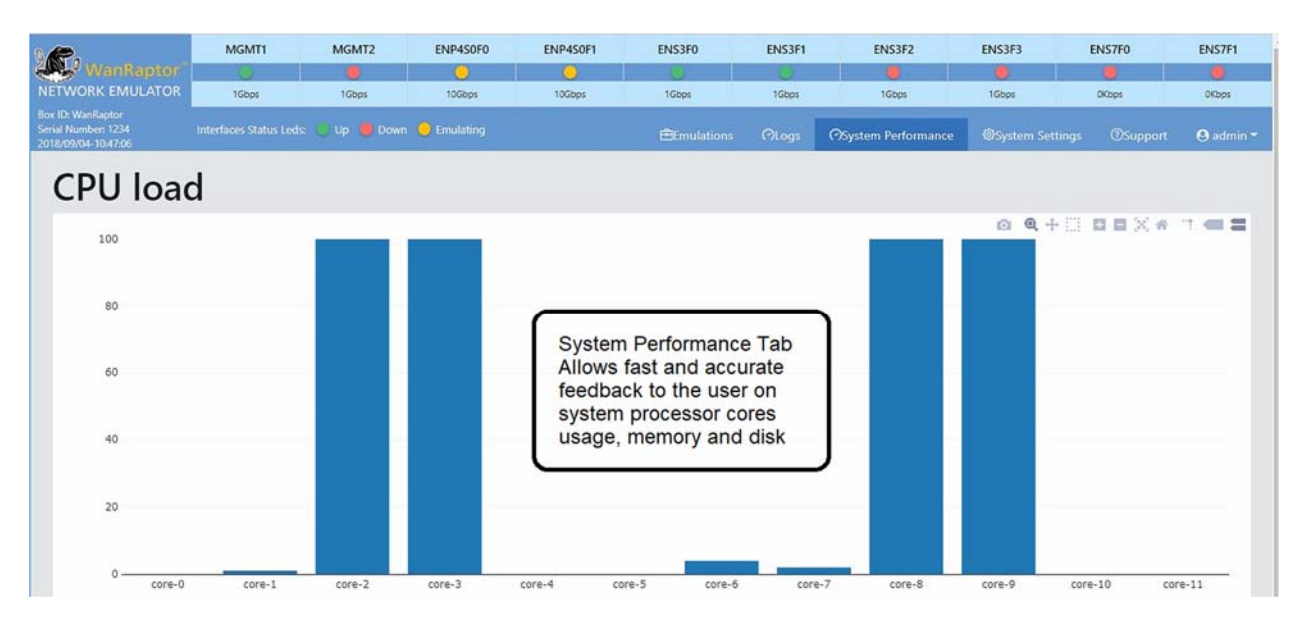

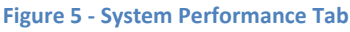

# System Settings Screen Tab

WanRaptor<sup>™</sup> supports three items of interest to the user in this tab.

### Box Info Tab – Time Set / Time NTP Sync

Allows the user to set the BOX Name, the box Date and Time. **Note:** To change the local time just select the location as desired, then <u>MANUALLY</u> set the time and click SAVE. After save you will need to log-out and back in to reset the user token. The unit also supports NTP time sync to a local or web site based NTP Time source. Select the NTP Time and location allow 2-4 minutes for time sync. The NTP time sync is very handy for timed tests. You must have the local IP Address for INET Access for a NTP remote time server of your local address for NTP time with the correct gateway for NTP time sync.

### Management Port Settings Tab

The **WanRaptor**<sup>™</sup> supports two MGMT ports that are 10/100/1000. MGMT 1 port is an assigned factory address of 192.168.1.100. The user can set MGMT 2 port to your local network IP Network. **However, do** 

**not use the same address range as the 192.168.1.100 as this will cause IP conflict.** Any address range outside of this will work fine such as 10.10.20.1, 172.71.17.1 ect.....

### System License Types, Updates and Security Tab

The **WanRaptor<sup>™</sup>** supports two license types, **Temporary** or **Permanent**. A Temporary License is issued for demo units and rental units. A Permanent License is issued for The **WanRaptor<sup>™</sup>** purchases. Without a license the user cannot operate the **WanRaptor<sup>™</sup>**.

The **WanRaptor**<sup>™</sup> supports a **System Reset** feature that will erase all user data profiles and logs of data. This feature is handy when you have completed your test project and the **WanRaptor**<sup>™</sup> is moved to another project or personnel. **NOTE:** Please **STOP all Emulations** before applying **System Reset** 

The **WanRaptor<sup>™</sup>** supports a means to **upgrade the system software** from the GUI interface. In order to upgrade the **WanRaptor<sup>™</sup>** the user is required to obtain the update file from East Coast Datacom, Inc. and save the **Update File** to the computer you are using to access the **WanRaptor<sup>™</sup>** GUI interface. Simply click the upgrade, select the file and upload, save and wait for the spinning update wheel to complete...4-5 minutes...**NEVER STOP THE SYSTEM DURING AN UPDATE**. After SYSTEM REBOOT: The User MUST perform Browser Refresh before Login(e.g. pressing CTRL+R or F5).

| P.                                                                | MGMT1                  | MGMT2                         | ENP4S0F0    | ENP4S0F1                                             | ENS3F0                                                         | ENS3F1                          | ENS3F2              | ENS3F3         | ENS7F0      | ENS7F1    |
|-------------------------------------------------------------------|------------------------|-------------------------------|-------------|------------------------------------------------------|----------------------------------------------------------------|---------------------------------|---------------------|----------------|-------------|-----------|
| WanRaptor"                                                        |                        |                               | 0           | 0                                                    |                                                                | 0                               |                     | ٠              |             |           |
| WORK EMULATOR                                                     | 1Gbps                  | 1Gbps                         | 10Gbps      | 10Gbps                                               | 1Gbps                                                          | 1Gbps                           | 1Gbps               | 1Gbps          | OKbps       | OKbps     |
| 7: WanKaptor<br>Number: 1234<br>09/04-10:47:50                    | Interfaces Status Leds | : 🕐 Up 🛑 Down                 | C Emulating |                                                      | Emulations                                                     | OLogs                           | OSystem Performance | @System Settin | gs ØSupport | 🖲 admin ' |
| Box Info Manage<br>Box<br>Box Id<br>wanraptor<br>Date/Time Settir | ngs                    |                               | Security    | Syst<br>Allows the                                   | em Setting Ta<br>WanRaptor B                                   | ab<br>ox ID Se                  | .t &                |                | Reset       | Save      |
| Mode<br>Manual<br>Timezone<br>America/New_<br>Date<br>04/09/2018  | York                   | × *<br>X *<br>Time<br>10 : 47 |             | Allows use<br>Port Addre<br>Updates an<br>& System I | nt o set IP Man<br>sses.<br>Ind Security all<br>Licence type T | nagemei<br>ows Upo<br>rial or F | nt<br>dates<br>ull  |                |             |           |
|                                                                   |                        |                               |             |                                                      |                                                                |                                 |                     |                | Reset       | Save      |

#### Figure 6 - System Settings Tab

### Support Tab

The **WanRaptor**<sup>™</sup> has a Support Tab that has the User Manual, License Statement and East Coast Datacom, Inc Support Information for telephone and email support.

### Admin Tab

The **WanRaptor**<sup>™</sup> has a handy Admin Tab that is used for GUI Log Out, System Power Reset and System Power Down.

8 | Page

# VLAN Emulation - Overview / Basic Operation

The new VLAN software release allows users to create multiple VLAN tags on two LAN Ports that form a trunk during emulation. Each VLAN Tag on this trunk allows its own emulation settings for impairments such as Latency, Loss, Jitter and Re-Ordering. The user can create a maximum of 10 VLAN's on a given LAN-to-LAN paired connection.

VLAN network latency emulation is supported in *Bridge Mode* and not in Route Mode.

**Note:** The user must be aware that when creating VLAN's, the total bandwidth of all VLAN's cannot exceed the bandwidth of the given LAN-to-LAN link.

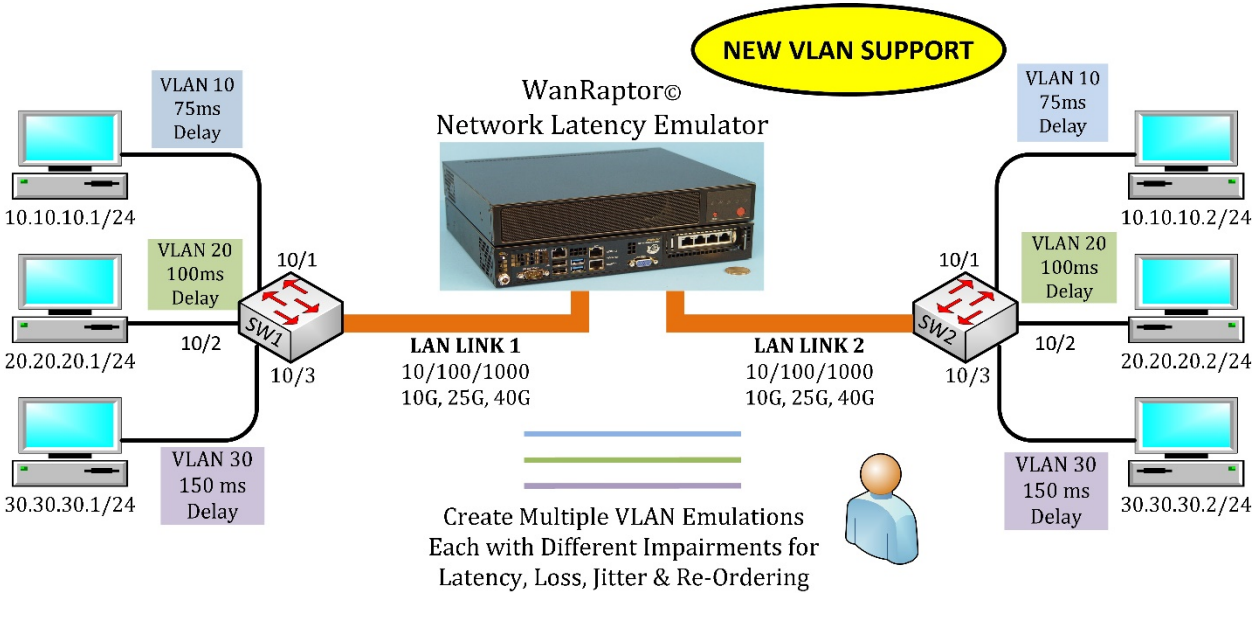

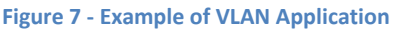

1) . The **WanRaptor**<sup>™</sup> is installed between two LAN segments and will emulate your Wide Area Network(WAN). Simply connect the LAN cables as desired to the available emulation ports.

EXAMPLE: Router----LAN Cable---- WanRaptor<sup>™</sup>----LAN Cable----Router

2) From the user's PC, access the **WanRaptor**<sup>™</sup> via MGMT 1 or MGMT 2 LAN Ports to your PC. Then, from your PC Web Browser, Login with username and password to access the **WanRaptor**<sup>™</sup> operation menu's

2) Select **Emulation Tab**, enter a test name, then select the LAN ports available for testing in the LAN port pull down bar

3) Then select VLAN on the GUI slide bar located under the LAN port selection area

4) Now Select **Default Rules Tab** and you will see left and right side emulation settings. Each VLAN will have a Tag Number. You can use the VLAN Tag numbers we create, or enter your own numerical value. If you want both LAN ports to have the same emulation settings you can simply leave the "Set different"

configuration" without a check mark. When all emulation rules are entered, click **SAVE at the bottom** right of the GUI.

5) Monitor your results on the **Logs Tab** which has real-time counters for TX/RX Packets/Bytes, Dropped Frames/Bytes, Reordered Frames/Bytes, Bit Rate/Frame Rate and Loss shown in Bytes/Packets. The log screen shows each LAN segment and also has a button for **Reset Counters** for each LAN port. NOTE: Log must be enabled on the emulation name screen.

**NOTE:** In VLAN Emulation, the user must use the same delay method type on both LAN pair. Such as Constant and Constant for both LAN ports. Each VLAN does support different delay types, but not mixed delay types such as Constant and Exponential.

| NETWORK MULATOR MGMT1 MGMT2 ENS7F1 ENS7F0 ENS2F3 ENS2F2                                                                                                    | ENS2F1 ENS2F0                                                                                                    |
|----------------------------------------------------------------------------------------------------|----------------------------------------------------------------------------------------------------|
| 10bps 10bps 10bps 10bps 10bps 10bps 10bps                                                                                                    | 100ps 100ps                                                                                                    |
| D. roldståd<br>å 651000 kan bisternen förten Leter – Lite – Denne – D. fandelare                                                                                                    |                                                                                                    |
| oproven internacio data teos. Cop i comini i Universit<br>05/25/173301<br>■Emulations (?) Logis (?                                                                                                    | O System Performance                                                                                                    |
| Vian 1 Vian 2 Vian 3 Vian 4 Vian 5 Vian 6 Vian 7 Vian 8 Vian 9 Vian 10                                                                                                    |                                                                                                    |
| As VLAN's are created, use the assigned Tag number or                                                                                                    |                                                                                                    |
| assign your own. Maximum of 10-VLAN Tags allowed                                                                                                    |                                                                                                    |
| ens7f0 - ens7f0                                                                                                    | Set different configuration:                                                                                                    |
|                                                                                                    |                                                                                                    |
| Delay Settings Delay Settings                                                                                                    |                                                                                                    |
| Delay Type Delay Type                                                                                                    |                                                                                                    |
| Constant v                                                                                                    |                                                                                                    |
| Delay Value Delay Value                                                                                                    |                                                                                                    |
| 125 ms 125 ms                                                                                                    |                                                                                                    |
| Range 0-1750ms Range 0-1750ms                                                                                                    |                                                                                                    |
| Lass Catilians                                                                                                    |                                                                                                    |
| Loss setungs                                                                                                    |                                                                                                    |
| Loss Type Loss Type                                                                                                    |                                                                                                    |
| Select v                                                                                                    |                                                                                                    |
|                                                                                                    |                                                                                                    |
| Bandwidth Settings Bandwidth Settings                                                                                                    |                                                                                                    |
| Bandwidth Bandwidth                                                                                                    |                                                                                                    |
| Ex: 10.5Mbps Cbps * Note: use Kbps when setting Bandwidth at rates Ex: 10.5Mbps (Cbps *                                                                                                    | Note: use Kbps when setting Bandwidth at rates                                                                                                    |
| Ranger Ordspin 1008ps Ranger Ordspin 1008ps Ranger                                                                                                    | below 10 Mbps                                                                                                    |
| WARNESTRUTY MGMT1 MGMT2 ENS7F1 ENS7F0 ENS2F3 ENS2F2                                                                                                    |                                                                                                    |
|                                                                                                    | EN52F1 EN52F0                                                                                                    |
| Image: Constraint of the sector of the sector of                                                                                                    | ENS2F1 ENS2F0                                                                                                    |
| Addresidad<br>1900kg 100kgs 100kgs                                                                                                    | ENS2F1 ENS2F0                                                                                                    |
| Aterialsis<br>tetralisis<br>100 0 0 0 0 0 0 0 0 0 0 0 0 0 0 0 0 0 0                                                                                                     | ENS2F1 ENS2F0                                                                                                    |
| Image: Status Leds     Up     Deam     Effective       mmmary     Vian 1     Vian 2     Vian 4     Vian 5     Vian 6     Vian 7     Vian 9     Vian 10                                                                                                    | ENS2FI ENS2F0                                                                                                    |
| Interfaces     Totages     Totages       Totages     Totages     Totages       Totages     Totages     Totages <t< th=""><th>ENS2F1 ENS2F0</th></t<>                                                                                                    | ENS2F1 ENS2F0                                                                                                    |
| Statutation       O       O <th< td=""><td>ENS2FI ENS2F0</td></th<>                                                                                                    | ENS2FI ENS2F0                                                                                                    |
| tatalab<br>tatalab<br>tatalab<br>tatalab<br>teterfaces Status Led: Up Down C Invulating<br>perf74-ens7f0 Profile: 10G VLAN Mode: bridge Delay: const Value: 125 ms<br>Role Frames Bytes Dropped Frames Dropped Bytes Reordere<br>Receiver 33226780 305863896 0 (0%) 0 (0%) 0 (0%) 0 (0%)                                                                                                    | ENS2F1 ENS2F0                                                                                                    |
| Note:     Tobps     Tobps     Tobps     Tobps     Tobps       10040     10040     10040     10040     10040     10040       Interfaces Status Letz     Up     Down     Emulations     Cl Log:     Cl Log:       Immary     Vian 1     Vian 2     Vian 3     Vian 5     Vian 6     Vian 7     Vian 8     Vian 9     Vian 10       ens7f1ens7f0     Profile:     Tobps     Delay: const     Value:     125 ms     Dropped Bytes     Reordere       Receiver     3226780     3056863696     0 (0%)     0 (0%)     0 (0%)     0 (0%)     0 (0%)       Transmitter     33226787     305686404     0 (0%)     0 (0%)     0 (0%)     0 (0%)                                                                                                    | ENS2FI ENS2F0                                                                                                    |
| Non-         Tops         Tops <th< td=""><td>ENS2FI ENS2F0</td></th<>                                                                                                    | ENS2FI ENS2F0                                                                                                    |
| Image: Second S         Topps         Topps                                                                                                    | ENS2F1 ENS2F0  ENS2F0  Comparison  Comparison  Compari   |
| Interfaces         State         Interfaces         State         Interfaces         Dropped         Promote         Dropped         Promote         Receiver         State         Interfaces         Receiver         State         Interfaces         Receiver         State         Interfaces         Receiver         State         Interfaces         Receiver         State         Interfaces         Receiver         State         Interfaces         Receiver         State         Interfaces         Receiver         State         Interfaces         Receiver         State         Interfaces         Receiver         State         Interfaces         Receiver         State         Interfaces         Receiver         State         Interfaces         Receiver         State         Interfaces         Interfaces         Interfac                                                                                                    | ENS2F1 ENS2F0  ENS2F0  Comparison  Comparison  ENS2F1  ENS2F0  Comparison  Comparison  Com   |
| Interfaces         Bytes         Dropped         Propped         Propped         <                                                                                                    | ENS2F1 ENS2F0  ENS2F0  ENS2F0  ENS2F0  ENS2F0  ENS2F0  ENS2F0  ENS2F0  ENS2F0  ENS2F0  ENS2F0  ENS2F0  ENS2F0  ENS2F0  ENS2F0  ENS2F0  ENS2F0  ENS2F0  ENS2F0  ENS2F0  ENS2F0  ENS2F0  ENS2F0  ENS2F0  ENS2F0  ENS2F0  ENS2F0 ENS2F0 ENS2F0 ENS2   |
| ICopy         ICopy         ICopy <th< td=""><td>ENS2F1 ENS2F0  ENS2F0  ENS2F0  Record and a second and a second and a</td></th<>  | ENS2F1 ENS2F0  ENS2F0  ENS2F0  Record and a second and a second and a    |
| Idage         Idage         Idage <th< td=""><td>ENS2F1 ENS2F0  ENS2F0  Receive a settings  System Performance  System Settings  Contract  Receive a system  Receive a system  Receive a sy</td></th<> | ENS2F1 ENS2F0  ENS2F0  Receive a settings  System Performance  System Settings  Contract  Receive a system  Receive a system  Receive a sy   |
| Idea         Idea         Idea <th< td=""><td>ENS2F1 ENS2F0<br/>100ps 100ps 100</td></th<>                                  | ENS2F1 ENS2F0<br>100ps 100ps 100 |
| Ideal         Ideal         Ideal <th< td=""><td>ENS2F1 ENS2F0 108ps 108ps 108ps 108ps 108ps 108ps 108ps 108ps 108ps 108ps 108ps 108ps 108ps 108ps 10950 10950 1095 1095</td></th<>                                                                                                    | ENS2F1 ENS2F0 108ps 108ps 108ps 108ps 108ps 108ps 108ps 108ps 108ps 108ps 108ps 108ps 108ps 108ps 10950 10950 1095 1095                                                                                                    |
| Image: Status Lide:         Up:         Topps         Topps                                                                                                    | ENS2F1 ENS2F0 108ps 108ps 25ystem Performance System Settings ODsupport O admin Peteret Counters ad Frames Reordered Bytes 0 (0%) 0 (0%) 1.781 Gbps 2.419 Mpps 0 0 0 0 0 0 0 0 0 0 0 0 0 0 0 0 0 0                                                                                                    |
| ICopy       ICopy       ICopy <th< td=""><td>ENS2F1 ENS2F0  ENS2F0  ENS2F0  TODays  TODays</td></th<>                                                                                | ENS2F1 ENS2F0  ENS2F0  ENS2F0  TODays  TODays    |
| Image: Status Lede:         Image: Status Lede:                                                                                                    | ENS2F1 ENS2F0  ENS2F0  ENS2F0  108ps  108ps  108ps   System Performance  System Settings  O Support  Peret Counter    Cerect Counter                                                                                                    |
| Normal         Normal         Normal<                                                                                                    | ENS2FI ENS2F0  ENS2F0 ENS2F0 ENS2F0   |
| Normal         Normal         Normal<                                                                                                    | ENS2F1         ENS2F0           108ps         108ps           System Performance         System Settings         O Support         O admin           Af Frames         Reordered Bytes         0         0         0           1/05bp         0         00%0         0         0         0         0         0         0         0         0         0         0         0         0         0         0         0         0         0         0         0         0         0         0         0         0         0         0         0         0         0         0         0         0         0         0         0         0         0         0         0         0         0         0         0         0         0         0         0         0         0         0         0         0         0         0         0         0         0         0         0         0         0         0         0         0         0         0         0         0         0         0         0         0         0         0         0         0         0         0         0         0         0         0                                                                                                             |
| Image:         Tope:         Tope:         Tope:         Tope:         Top:         Top:                                                                                                    | ENS2F1         ENS2F0           108ps         108ps           System Performance         Image: System Settings         O Support         Image: System Settings         O support         Image: System Settings         O support         Image: System Settings         O support         Image: System Settings         Image: System Settings         Image: System Settings         O support         Image: System Settings         Image: System Settings         Image: System Setings         Image: System Settings                                                                                                    |
| Idea         Idea         Idea <th< td=""><td>ENS2F1         ENS2F0           108ps         108ps           System Performance         System Settings         O Support         I admin           ed Frames         Reordered Bytes         0         0         0           1/361 Gbps        </td></th<>                                                                                                    | ENS2F1         ENS2F0           108ps         108ps           System Performance         System Settings         O Support         I admin           ed Frames         Reordered Bytes         0         0         0           1/361 Gbps                                                                                                    |

Manufactured By: East Coast Datacom, Inc. www.ecdata.com

# CPU Cores – Core Count, Utilization During Emulations

The **WanRaptor**<sup>™</sup> Network Emulator standard system ships from the factory with a XEON 6-Core processor. You can order the system with more cores, or the user can increase the number of cores by upgrading the hardware from East Coast Datacom, or by replacing the XEON processor with the same model – only with a higher core count(Requires software Upgrade file). The XEON processor core count determines several things the user should be aware of, such as when increasing the system LAN port count or the number of emulations that the system runs in concurrent emulations. A large 18-Core CPU is capable of many emulations at one time in the system, such as 20 ports of 10/100/1000 or 10 ports of 10G. In all instances, 10/100/1000 emulations will always support full line rate thru-put for any packet sizes. 10G traffic is line rate at all times with the 6-Core standard system. Higher core count CPU's may lower the overall full line rate capabilities, because the CPU frequency will be a bit lower. However, it should be noted that slightly lower thru-put will only be affected when full duplex small packets sizes are run at the same time on both ports, which is very rare in a typical user environment.

NOTE: If a WanRaptor<sup>™</sup> Network Emulator system has a system of mixed interfaces such as 10G and 1G, the system utilization of cores is best served by selecting 10G emulations first and then the 1G emulations 2<sup>nd</sup>. The system software always tries to look for best performance first. So, if binding 10/100/1000 emulations before 10G, the system will use full free cores. If you start 10G emulations first and then 1G emulations, the system will reserve best performance for the 10G and then can share cores for the 10/100/1000 because the PCI slot is not heavily utilized.

NOTE 2: The following is an example of core utilization

GUI Web User Interface – 2-cores are always reserved for the GUI and Linux operating system

10/100/1000 - If you have a 6-core cpu: 2 cores are taken for the gui, 4-cores are available for emulations. Each 1G emulation takes 0.66 cores, so you can have 4/0.66 or 6/1G emulations.

10G Emulation: Each emulation consumes 2-Cores/4-threads

25G & 40G Emulation: Each emulation consumes 2-Cores/4-threads

### For support:

East Coast Datacom, Inc. 245 Gus Hipp Blvd., STE 300 Rockledge, FL 32955 Web: www.ecdata.com Email: support@ecdata.com Tel: (321).637.9922 ext: 2

### SPECIFICATIONS

#### Application

An embedded box appliance that will mimic the behavior of a WAN/LAN network, inserted between LAN segments supporting UL, CSA, CE, CCC, FCC and RoHS Bridge or Routing functions with network impairments such as bandwidth, delay, loss & re-ordering

**Configuration Management Ports – GUI Access** Two Independent fixed 10/100/1000 Ethernet Ports

**Bridge or Routing Support** All emulations support Bridge or Subnet Routing

**VLAN Emulation Support** Create up to ten VLAN emulations within a single LAN, each with its own impairments

**Emulation Interfaces** 10/100/1000 Copper or Fiber, Optional SFP 10G, 25G and 40G SFP+ Inserts

**Emulation Bandwidth Link Rates** Up to 40GbE bi-directional or split speeds, Kbps, Mbps or Gbps

**Emulated Latency Settings** Constant: 0 to 10 Seconds, Decimal Format Supported, Also Supports Uniform, Exponential & Inter-Packet

#### **Other Emulation Impairments**

Packet Loss: 0 to 100%, Decimal Inputs Packet Re-Ordering: 0 to 100%, Decimal Inputs Jitter: By use of different delay options

Link Throughput Full Line Rate for 10/100/1000 & 10G (64-9000byte Packets) 25G and 40G Consult Factory

**Emulation Statistics** Each link is capable of real-time statistics via GUI

Login Password Protection Implemented via the user LAN Management Port

**Power Source** AC Mains: 90-240VAC @ 10%, 50/60Hz, Auto Range

#### Environmental

Operating Temperature.....32° to 104° F (0° to 40° C) Relative Humidity......5 to 85% Non-Condensing Altitude.....0 to 10,000 feet

#### Warrantv

3 - Years hardware, includes software support and software feature upgrades/improvements

Software Upgrades Administered via the LAN User Management Ports

Web Browser Security & Compatibility Google Chrome and FireFox

**Regulatory Approvals** 

#### **ORDERING INFORMATION, 3-MODELS**

PT # 210000 Model: WanRaptor, 2U Description: WanRaptor WAN Emulator 2U, 6-Slot Chassis Dimensions: H x W x D 3.50(88.9mm) x 17.20(436.9mm) x 14.50(368.3mm) Weight: 30 Pounds, 13.6Kg

#### 10/100/1000 NIC CARDS

Ecdata# 226000 Desc: 4-Port 10/100/1000 Copper NIC Card

Ecdata# 226001 Desc: 2-Port 10/100/1000GbE Fiber SFP NIC Card

**10GbE SFP+ NIC CARD** Ecdata# 226007 Desc: 2-Port 10G NIC Card

SFP+ Optics for ECDATA PT# 226007 Ecdata# 226004 = 10G Pluggable Optic(SR) Ecdata# 226006 = 10G Pluggable Optic(LR)

#### 25GbE SFP+ NIC CARD (Also Supports 10G)

Ecdata# 226016 Desc: 1-Port 25G NIC Card

Ecdata# 226018 Desc: 2-Port 25G NIC Card

SFP+ Optics for ECDATA PT# 226016 Ecdata# 226004 = 10G Pluggable Optic(SR) Ecdata# 226006 = 10G Pluggable Optic(LR) Ecdata# 226011 = 25G Pluggable Optic(SR)

40G QSFP+ NIC CARD Ecdata# 226005 Desc: 1-Port 40GbE QSFP+ NIC Card

QSFP+ Pluggable Optic for PT# 226006 Ecdata# 226011 = QSFP+ SR Optic Ecdata# 226012 = QSFP+ LR Optic

**\*\*PORTABLE EMULATOR or 1U RACKMOUNT** PT # 234000

Model: PDS-1/10G Description: Portable Delay Simulator 1U, 1-Slot Chassis